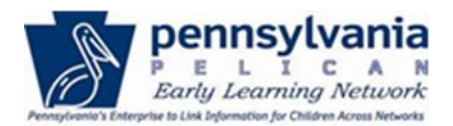

### Attendance

Operational Days per Year and Monthly Attendance can be entered through the Attendance functionality in the Early Learning Network (ELN) for PA Pre-K Counts, Head Start and Keystone STARS functionality through Provider Self Service (PSS).

- 1. Log in to PSS, navigate to ELN and select the desired Provider Location.
  - The Location Home page is displayed.
  - Select [Attendance] from the ELN sub-navigation menu

| PELICAN<br>PELICAN<br>EARLY LEARNING NETWORK                                               |                                                                         |                                                         |                                                                          |                            |                                                                                     | <u>Back To PSS Home</u> | b-uatlapkhss 🔻 |
|--------------------------------------------------------------------------------------------|-------------------------------------------------------------------------|---------------------------------------------------------|--------------------------------------------------------------------------|----------------------------|-------------------------------------------------------------------------------------|-------------------------|----------------|
| TUPLOAD CHILD DATA                                                                         | MY LOCATIONS                                                            | HOME LOC                                                | CATION CHILD INFOR                                                       | MATION                     |                                                                                     |                         | <b>O</b> HELP  |
| LOCATION INFORMATION                                                                       | STAFF ATTEN                                                             | IDANCE FUN                                              | NDING INFORMATION                                                        |                            |                                                                                     |                         |                |
| MPI ID                                                                                     | 300503106-00                                                            | 01                                                      | Location Name                                                            | UA                         | T ELN TRAINING CENTER                                                               | Status                  | ACTIVE         |
| Location ID                                                                                | 13805                                                                   |                                                         | Lead Agency                                                              | UA                         | T ELN TRAINING CTR INC                                                              |                         |                |
| Location Info                                                                              | ormation                                                                |                                                         |                                                                          |                            |                                                                                     | Select                  | GO             |
| Welcome to the Location In<br>information for the locatior<br>on the right side of each se | formation page! Th<br>n, a list of the physic<br>ction to edit the info | e below informa<br>al rooms at this<br>prmation in that | ation shows all of the Loc<br>s location, as well as the v<br>t section. | ation Infor<br>arious clas | mation details. This page displays the c<br>sroom sessions offered. Click the dropo | ontact<br>lown arrow    | EXPAND ALL     |
| + Physical Ro                                                                              | oms                                                                     |                                                         |                                                                          |                            |                                                                                     |                         |                |

## ATTENDANCE/LOCATION FUNDING TRACKING TIP SHEET

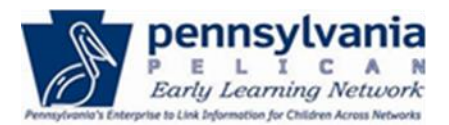

2. The Attendance page is displayed.

| Attendance                                                                   |                                      |                          |                                      | Select       | GO    |
|------------------------------------------------------------------------------|--------------------------------------|--------------------------|--------------------------------------|--------------|-------|
| Please select a Classroom Session, School Year, and Pi<br>program at a time. | ogram, then click "GO" to view and e | enter attendance data. P | lease note that attendance must be e | ntered one   | PRINT |
| Classroom Session (required):                                                | School Year (required):              |                          | Program (required):                  |              |       |
| MCC Pre-K 1                                                                  | 2017-18                              |                          | PA Pre-K Counts                      | $\checkmark$ |       |
| GO                                                                           |                                      |                          |                                      |              |       |

- 3. From the Attendance page, select the [Classroom Session], [School Year], and [Program] from the dropdown lists.
- 4. Click **[GO]**.
- 5. The Attendance page expands to display attendance details.

TIP SHEET

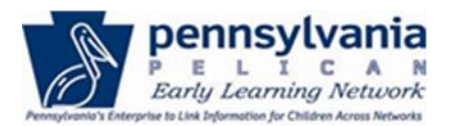

| PELICAN<br>PELICAN<br>EARLY LEARNING N      | ania<br>etwork      |                                         |             |                               |                          |                       |                 |          |           |            |          |         | ]         | Back     | To PS    | <u>S Hon</u> | <u>ne</u> | b-uat     | lapki     | nss 🔻 |
|---------------------------------------------|---------------------|-----------------------------------------|-------------|-------------------------------|--------------------------|-----------------------|-----------------|----------|-----------|------------|----------|---------|-----------|----------|----------|--------------|-----------|-----------|-----------|-------|
|                                             | DATA MY             | LOCATIONS                               | НОМЕ        | LOCATION                      |                          | IATION                | ADDI            | TION     |           | TIONS      | •        |         |           |          |          |              |           |           |           | BHELP |
| LOCATION INFORM                             | ATION ST            |                                         | INDANCE     | FUNDING                       | G INFORMATION            |                       |                 |          |           |            |          |         |           |          |          |              |           |           |           |       |
| MPIID                                       |                     | 300503106-000                           | )1          | Location                      | Name                     | UA <sup>.</sup>       | T ELN 1         | RAINI    | NG CE     | NTER       |          |         |           |          |          | Stat         | tus       |           | ACTIVE    |       |
| Location ID                                 |                     | 13805                                   |             | Lead Age                      | ency                     | UA                    | T ELN 1         | FRAINI   | NG CT     | 'R INC     |          |         |           |          |          |              |           |           |           |       |
| Attendan                                    | се                  |                                         |             |                               |                          |                       |                 |          |           |            |          |         |           |          | Select.  | -            |           | ~         |           | GO    |
| Please select a Class<br>program at a time. | oom Session         | , School Year, ai                       | nd Program  | i, then click "GO             | " to view and ent        | er attenda            | ance da         | ita. Ple | ase no    | te that    | atten    | dance   | must b    | e entei  | red on   | e            |           |           | PR        | INT   |
| Classroom Session                           | (required):         |                                         | Sc          | hool Year ( <mark>requ</mark> | ired):                   |                       |                 |          | Progra    | am (re     | quired): |         |           |          |          |              |           |           |           |       |
| MCC Pre-K 1                                 |                     | ~                                       |             | 2017-18                       |                          |                       | $\checkmark$    |          | PA        | Pre-K C    | Counts   | 5       |           |          |          | $\checkmark$ |           |           |           |       |
| GO<br>Year: July 01, 2017                   | - June 30, 20       | 18                                      |             |                               |                          |                       |                 |          |           |            |          |         |           |          |          |              |           |           |           |       |
|                                             |                     |                                         |             |                               |                          |                       |                 |          |           | Enter      | the Nur  | nber of | Days Ea   | ch Child | d Attend | led per l    | Month     |           |           | Total |
|                                             |                     | Oper                                    | ational Day | s per Month 🤊                 |                          |                       |                 | 5        | Aug<br>19 | Sept<br>10 | 19       | 18      | Dec<br>19 | 20       | 19       | Mar<br>20    | 20        | May<br>22 | June<br>5 | 196   |
| # Child Name ^ Pr                           | ogram 🗢 Su          | ub Program 🔶                            | Schedule 🔶  | Enrollment<br>Status          | Enrollment<br>Start Date | Enrollmen<br>End Date | <sup>ıt</sup> ¢ |          |           |            |          |         |           |          |          |              |           |           |           |       |
| 1 COW, TREVYN Co                            | Pre-K Pi<br>unts Pr | KC - Kindergarten<br>eadiness<br>rogram | Full Day    | Inactive                      | 09/20/2017               | 10/15/201             | 7               |          |           |            |          |         |           |          |          |              |           |           |           | 0     |

### **IMPORTANT TIPS!**

- Operational Days per Month must be entered and are the actual days the facility is open for a specific month.
- It is recommended that Operational Days per Month be entered at the beginning of the school year.
- The default view of the *Attendance* table is alphabetically by **Child Name**.
- Sort order can be changed by clicking the arrows in each column.

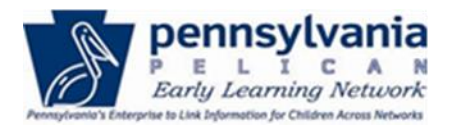

6. Enter the monthly attendance for each child in the correct column.

| γ  | 'ea | r: July 01, 20      | 17 - June 30, 1    | 2018                                       |               |                      |                            |                        |      |     |       |         |         |         |         |          |         |       |     |      |       |
|----|-----|---------------------|--------------------|--------------------------------------------|---------------|----------------------|----------------------------|------------------------|------|-----|-------|---------|---------|---------|---------|----------|---------|-------|-----|------|-------|
|    |     |                     |                    |                                            |               |                      |                            |                        |      |     | Enter | the Nun | nber of | Days Ea | ch Chil | d Attend | led per | Month |     |      | Total |
|    |     |                     |                    |                                            |               |                      |                            |                        | July | Aug | Sept  | Oct     | Nov     | Dec     | Jan     | Feb      | Mar     | Apr   | May | June |       |
|    |     |                     |                    | Оре                                        | rational Days | per Month 🧿          |                            |                        | 5    | 19  | 10    | 19      | 18      | 19      | 20      | 19       | 20      | 20    | 22  | 5    | 196   |
| *  | #   | Child Name          | <b>₽</b> rogram ◆  | Sub Program 🔶                              | Schedule 🗘    | Enrollment<br>Status | Enrollment<br>Start Date 🔶 | Enrollment<br>End Date |      |     |       |         |         |         |         |          |         |       |     |      |       |
|    | 1   | COW, TREVYN         | PA Pre-K<br>Counts | PKC - Kindergarten<br>Readiness<br>Program | Full Day      | Inactive             | 09/20/2017                 | 10/15/2017             |      |     | 8     | 17 🛓    |         |         |         |          |         |       |     |      | 25    |
| 14 | 2   | demitri,<br>GLORIAD | PA Pre-K<br>Counts | Pre-School                                 | Full Day      | Inactive             | 10/02/2017                 | 10/07/2017             |      |     |       | 15 🖕    |         |         |         |          |         |       |     |      | 15    |
| 5  | 3   | DOG,<br>VERONICA    | PA Pre-K<br>Counts | PKC - Kindergarten<br>Readiness<br>Program | Full Day      | Active               | 09/20/2017                 |                        |      |     | 6 ≜   | 15 🛓    | 18 🛓    |         | ×       | ×        | ×       | ×     | ×   | Å    | 39    |

7. Click [SAVE]

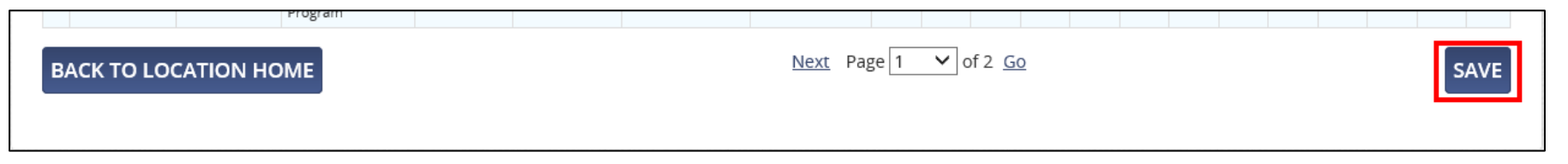

8. Confirmation that changes to the attendance records were saved is received.

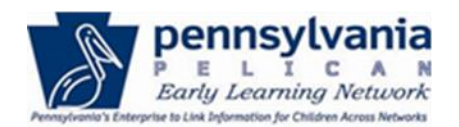

| Attendance                                                                                                    | Select     | GO    |
|----------------------------------------------------------------------------------------------------|------------|-------|
| The Attendance has been updated with your changes.                                                                                                    |            |       |
| Please select a Classroom Session, School Year, and Program, then click "GO" to view and enter attendance data. Please note that attendance must be e program at a time. | ntered one | PRINT |

9. Click [PRINT] to view a PDF file, save the file to a local computer, and/or print a hard copy of the Attendance Details.

| (P                          | PELICAN<br>PELICAN<br>EARLY LEA                      | SYLV<br>RNING NE            | ania<br>etwork                                          |           | Attenda                 | ance De                  | ails                   |       |         |        |        |        |        |         |       |         |       |        |       |       |
|-----------------------------|------------------------------------------------------|-----------------------------|---------------------------------------------------------|-----------|-------------------------|--------------------------|------------------------|-------|---------|--------|--------|--------|--------|---------|-------|---------|-------|--------|-------|-------|
|                             |                                                      |                             |                                                         |           |                         |                          |                        |       |         |        |        |        |        |         | Repo  | ort Gen | erate | d on ' | 12/26 | /2017 |
|                             | MPI ID                                               |                             | Location ID                                             |           |                         |                          | Location Na            | me    |         |        |        |        |        |         | Lead  | Agenc   | y     |        | Statu | IS    |
|                             | 300503106-00                                         | 01                          | 13805                                                   |           |                         | UAT E                    | LN TRAINING            | 6 CEN | TER     |        |        |        |        |         | 13    | 3804    |       |        | Activ | e     |
| Clas<br>Sch<br>Prog<br>Year | sroom Sessio<br>ool Year<br>gram<br>:: July 01, 2017 | n 1<br>2<br>F<br>7 - June 3 | MCC Pre-K 1<br>2017-2018<br>PA Pre-K Counts<br>30, 2018 |           |                         |                          |                        | Entor | r tho r | um h o | r of d | 210.00 | nah ak | aild at | tonda | dipor   | mont  |        |       | Total |
|                             |                                                      |                             |                                                         |           |                         |                          |                        | July  | Aug     | Sept   | Oct    | Nov    | Dec    | Jan     | Feb   | Mar     | Apr   | Mav .  | Jun   | TULAI |
| Оре                         | rational Days (                                      | per Mont                    | ħ                                                       |           |                         |                          |                        | 5     | 19      | 10     | 19     | 18     | 19     | 20      | 19    | 20      | 20    | 22     | 5     | 196   |
| #                           | Child Name                                           | Progra                      | m Sub Program                                           | Schedule  | Enrollment<br>Status    | Enrollment<br>Start Date | Enrollment<br>End date |       |         |        |        |        |        |         |       |         |       |        |       |       |
| 1                           | COW,<br>TREVYN                                       | PA Pre-<br>Counts           | K PKC -<br>Kindergarten<br>Readiness<br>Program         | Full Day  | Inactive                | 9/20/2017                | 10/15/2017             | 0     | 0       | 8      | 17     | 0      | 0      | 0       | 0     | 0       | 0     | 0      | 0     | 25    |
| 2                           | DOG,<br>VERONICA                                     | PA Pre-<br>Counts           | K PKC -<br>Kindergarten<br>Readiness<br>Program         | Full Day  | Active                  | 9/20/2017                |                        | 0     | 0       | 6      | 15     | 18     | 0      | 0       | 0     | 0       | 0     | 0      | 0     | 39    |
| 3                           | Dolphin,<br>Heather                                  | PA Pre-<br>Counts           | K PKC -<br>Kindergarten<br>Readiness<br>Program         | Full Day  | Inactive                | 9/1/2017                 | 9/19/2017              | 0     | 0       | 10     | 0      | 0      | 0      | 0       | 0     | 0       | 0     | 0      | 0     | 10    |
|                             | CL COLLANT                                           | DA D                        | K DKO                                                   | Cull Dave | I the second the second | 0/4/0047                 | 0/40/0047              |       | 0       | 0      | 0      |        | 0      | 0       |       | -       | 0     | 0      | 0     | - 0   |

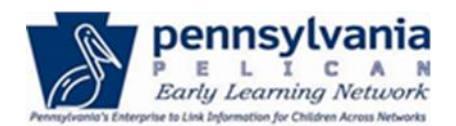

## **Provider Funding Information**

Lead Agency providers can view Provider detail information and update funding information through the ELN functionality in PSS.

1. From the *Location Information* page, click the **[Location Funding]** menu option from the ELN sub-navigation menu.

| Pennsylvania<br>PELICAN<br>EARLY LEARNING NETWORK |                           |                   |             | Back To PSS Home         |
|---------------------------------------------------|---------------------------|-------------------|-------------|--------------------------|
| 👚 🏠 UPLOAD CHILD DATA 🛛 MY L                      |                           | CHILD INFORMATION |             |                          |
| LOCATION INFORMATION STAFF                        | ATTENDANCE FUNDING INFORM | MATION            |             |                          |
| MPI ID                                            | Location Name             | Status            | Location ID | Lead Agency              |
| 300503106-0002                                    | UAT ELN TRNG LOC 2        | ACTIVE            | 13869       | UAT ELN TRAINING CTR INC |

2. The Funding Information Specific to this Location page is displayed.

| I | und      | ing Inf                         | ormatior     | n Specific     | To This Loc                    | ation              |                      |                 | Select V              | GO | D |
|---|----------|---------------------------------|--------------|----------------|--------------------------------|--------------------|----------------------|-----------------|-----------------------|----|---|
| 5 | tatus: / | Active<br>F <b>unding Infor</b> | mation       |                |                                |                    |                      |                 |                       |    |   |
|   |          | Fiscal Year                     | Program Type | Funding Source | <b>Provider Funding Amount</b> | Number of Children | Average \$ Per Child | Last Updated By | Last Updated          |    |   |
|   | 0        | 2017-18                         | Head Start   | Other          | \$150,000.00                   | 150                | \$1,000.00           | b-testspec1     | 09/26/2017 11:45:08 A | м  |   |
|   | ADD 🖸    | UPDATE                          | D DELETE     | ב              |                                |                    |                      |                 | 1                     |    |   |

TIP SHEET

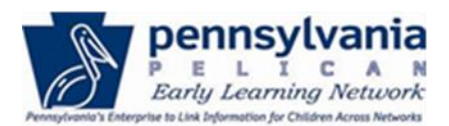

The Funding Information Specific to this Location page displays. Providers can perform the following functions:

- 1. [ADD] funding information specific to a location.
- 2. **[UPDATE]** details to existing funding information specific to a location.
- 3. [DELETE] information that is no longer needed or accurate
- 4. [VIEW HISTORY]
- 1. ADD Location Funding Information

| The Fiscal Year defaults to the current fiscal year  | Fiscal Year* Program Type:* Location Funding Source:* Location Funding Amount:* Number of Children:* SAVE 2 VIEW HISTORY 2 CANCEL < | 2017-18       Select only one       Select only one                                                                                                    |
|------------------------------------------------------|----------------------------------------------------------------------------------------------------|----------------------------------------------------------------------------------------------------|
| Select a <i>Program Type</i> from the dropdown list. | Fiscal Year* Program Type:* Location Funding Source:* Location Funding Amount:* Number of Children:* SAVE 2 VIEW HISTORY 2 CANCEL < | 2017-18 ✓<br>Select only one<br>Child Care<br>Early Head Start<br>EI Preschool<br>EI-Infant Toddler<br>Head Start<br>Nurse/Family Partnership<br>Parent/Child Home Program<br>PA Pre-K Counts<br>Private Nursery School<br>School Based Pre-Kindergarten |

Page **7** of **12** Updated 01/25/2018

TIP SHEET

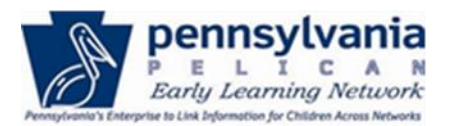

Select a Location Funding Source from the dropdown list

| Fiscal Year*                                                                   | 2017-18 🗸                                                                              |
|--------------------------------------------------------------------------------|----------------------------------------------------------------------------------------|
| Program Type:*                                                                 | Select only one 🗸                                                                      |
| Location Funding Source:*<br>Location Funding Amount:*<br>Number of Children:* | Select only one<br>Other<br>Public - Federal<br>Public - State/Local<br>Parent Tuition |
| SAVE D VIEW HISTORY D CANCEL                                                   |                                                                                        |

Enter the Location Funding Amount and Number of Children

| Fiscal Year*                   | 2017-18 🗸         |
|--------------------------------|-------------------|
| Program Type:*                 | Select only one 🗸 |
| Location Funding Source:*      | Select only one 🔽 |
| Location Funding Amount:*      |                   |
| Number of Children:*           |                   |
| SAVE 🗵 VIEW HISTORY 🗵 CANCEL 🔇 |                   |
|                                | 1                 |

▷ VIEW HISTORY ▷ CANCEL

SAVE

| Click [SAVE] |
|--------------|
|--------------|

Page **8** of **12** Updated 01/25/2018

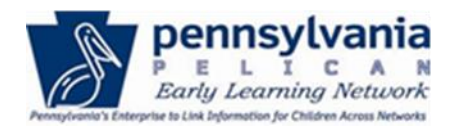

The information is saved to the *Location Funding Information* table.

| Fu              | Funding Information Specific To This Location |                         |                   |                      |                         |                    |                      |                 |                        |  |
|-----------------|-----------------------------------------------|-------------------------|-------------------|----------------------|-------------------------|--------------------|----------------------|-----------------|------------------------|--|
| 8               | Prov                                          | ider Fund Cre           | ated Successfully |                      |                         |                    |                      |                 |                        |  |
| Statu:<br>Local | s: /<br>tion F                                | Active<br>Funding Infor | mation            |                      |                         |                    |                      |                 |                        |  |
|                 |                                               | Fiscal Year             | Program Type      | Funding Source       | Provider Funding Amount | Number of Children | Average \$ Per Child | Last Updated By | Last Updated           |  |
| C               | )                                             | 2017-18                 | Early Head Start  | Public - State/Local | \$25,000.00             | 15                 | \$1,666.67           | b-uatlapkhss    | 12/26/2017 11:31:16 AM |  |
| 0               | )                                             | 2017-18                 | Head Start        | Other                | \$150,000.00            | 150                | \$1,000.00           | b-testspec1     | 09/26/2017 11:45:08 AM |  |

### 2. UPDATE details to existing funding information specific to a location

• Select the desired funding record to be updated, and click [UPDATE]

|   | Fiscal Year | Program Type     | Funding Source       | Provider Funding Amount | Number of Children | Average \$ Per Child | Last Updated By | Last Updated           |
|---|-------------|------------------|----------------------|-------------------------|--------------------|----------------------|-----------------|------------------------|
| ۲ | 2017-18     | Early Head Start | Public - State/Local | \$25,000.00             | 15                 | \$1,666.67           | b-uatlapkhss    | 12/26/2017 11:31:16 AM |
| 0 | 2017-18     | Head Start       | Other                | \$150,000.00            | 150                | \$1,000.00           | b-testspec1     | 09/26/2017 11:45:08 AM |
| 0 | 2017-18     | PA Pre-K Counts  | Public - State/Local | \$100,000.00            | 100                | \$1,000.00           | b-uatlapkhss    | 12/26/2017 11:15:22 AM |

## ATTENDANCE/LOCATION FUNDING TRACKING TIP SHEET

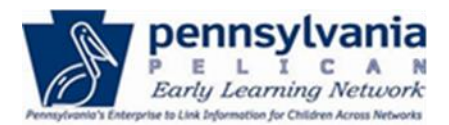

• Make the necessary revisions, and click [SAVE]

| Fiscal Year*<br>Program Type:*<br>Location Funding Source:*<br>Location Funding Amount:*<br>Number of Children:* | 2017-18 V<br>Early Head Start V<br>Public - State/Local V<br>25000 |
|----------------------------------------------------------------------------------------------------|--------------------------------------------------------------------|
| Last Updated By : b-uatlapkhss<br>Last Updated : 12/26/2017<br>SAVE IN VIEW HISTORY IN CANCEL C                  |                                                                    |

• A system message is received to indicate that the Provider Fund was updated successfully.

| Fun        | ding In                            | formation        | Specific             | To This Loca            | ition              |                      | [               | Select V GO 🖸          |  |
|------------|------------------------------------|------------------|----------------------|-------------------------|--------------------|----------------------|-----------------|------------------------|--|
| <b>8</b> P | Provider Fund Updated Successfully |                  |                      |                         |                    |                      |                 |                        |  |
| Status:    | Active                             |                  |                      |                         |                    |                      |                 |                        |  |
| Locatio    | n Funding Infor                    | mation           |                      |                         | L                  |                      |                 |                        |  |
|            | Fiscal Year                        | Program Type     | Funding Source       | Provider Funding Amount | Number of Children | Average \$ Per Child | Last Updated By | Last Updated           |  |
| 0          | 2017-18                            | Early Head Start | Public - State/Local | \$10,000.00             | 15                 | \$666.67             | b-uatlapkhss    | 12/26/2017 11:48:08 AM |  |

TIP SHEET

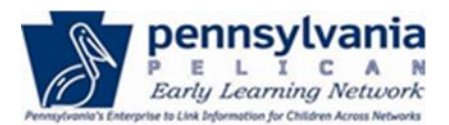

- 3. **DELETE** information that is no longer needed or accurate
  - Select the desired funding record and click [DELETE]

|   | Fiscal Year | Program Type     | Funding Source       | Provider Funding Amount | Number of Children | Average \$ Per Child | Last Updated By | Last Updated           |
|---|-------------|------------------|----------------------|-------------------------|--------------------|----------------------|-----------------|------------------------|
| ۲ | 2017-18     | Early Head Start | Public - State/Local | \$10,000.00             | 15                 | \$666.67             | b-uatlapkhss    | 12/26/2017 11:48:08 AM |
| 0 | 2017-18     | Head Start       | Other                | \$150,000.00            | 150                | \$1,000.00           | b-testspec1     | 09/26/2017 11:45:08 AM |
| 0 | 2017-18     | PA Pre-K Counts  | Public - State/Local | \$100,000.00            | 100                | \$1,000.00           | b-uatlapkhss    | 12/26/2017 11:15:22 AM |

• Receive system message to confirm the delete request. Click [DELETE] again.

| Funding Information Specific To This Location                | Select V GO 🖸 |
|--------------------------------------------------------------|---------------|
| 8 Are you sure you want to delete? Click Delete to continue. |               |
|                                                              |               |

• Delete confirmation message received.

| F  | und                                | ling Inf                        | ormatior        | • Specific           | To This Loca            | ation              |                      |                 | Select V GO D          |
|----|------------------------------------|---------------------------------|-----------------|----------------------|-------------------------|--------------------|----------------------|-----------------|------------------------|
|    | Provider Fund Removed Successfully |                                 |                 |                      |                         |                    |                      |                 |                        |
| St | atus:                              | Active<br>F <b>unding Infor</b> | mation          |                      |                         |                    |                      |                 |                        |
|    |                                    | Fiscal Year                     | Program Type    | Funding Source       | Provider Funding Amount | Number of Children | Average \$ Per Child | Last Updated By | Last Updated           |
|    | $\circ$                            | 2017-18                         | Head Start      | Other                | \$150,000.00            | 150                | \$1,000.00           | b-testspec1     | 09/26/2017 11:45:08 AM |
|    | 0                                  | 2017-18                         | PA Pre-K Counts | Public - State/Local | \$100,000.00            | 100                | \$1,000.00           | b-uatlapkhss    | 12/26/2017 11:15:22 AM |

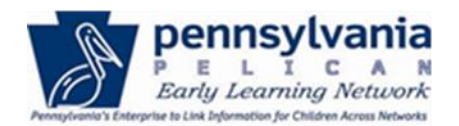

#### 4. VIEW HISTORY

•

- VIEW HISTORY
- Click the **[VIEW HISTORY]** link to see the *Funding Information History Specific to this Location* page.

| PELICAN<br>PELICAN<br>EARLY LEARNING NETWORK                                                       | 1                                                            |                                                                                         |                    |                                                |                                                 | Be                                                               | ack To PSS Home | b-uatlapkhss 🔻 |
|----------------------------------------------------------------------------------------------------|--------------------------------------------------------------|-----------------------------------------------------------------------------------------|--------------------|------------------------------------------------|-------------------------------------------------|------------------------------------------------------------------|-----------------|----------------|
| 🕋 UPLOAD CHILD DATA                                                                                | HOME M                                                       | Y PROVIDERS MY DET                                                                      | AILS FINANCIAL     | MANAGEMENT                                     | ADDITIONAL OF                                   | PTIONS 👻                                                         |                 | P HELP         |
| Funding Infor                                                                                      | rmation                                                      | History Spe                                                                             | cific To T         | his Locati                                     | ion                                             |                                                                  |                 |                |
| Status: Active                                                                                     |                                                              |                                                                                         |                    |                                                |                                                 |                                                                  |                 |                |
| Status: Active<br>Fiscal Year Program Type                                                         | Funding Source                                               | Provider Funding Amount                                                                 | Number of Children | Average \$ per Child                           | Last Updated By                                 | Last Updated                                                     | 1               |                |
| Status: Active<br>Fiscal Year Program Type<br>2017-18 Early Head Start                             | Funding Source                                               | Provider Funding Amount                                                                 | Number of Children | Average \$ per Child<br>\$666.67               | Last Updated By<br>b-uatlapkhss                 | Last Updated<br>12/26/2017 11:48:08 AM                           |                 |                |
| Status: Active<br>Fiscal Year Program Type<br>2017-18 Early Head Start<br>2017-18 Early Head Start | Funding Source<br>Public - State/Loca<br>Public - State/Loca | Provider Funding Amount           I         \$10,000.00           I         \$25,000.00 | Number of Children | Average \$ per Child<br>\$666.67<br>\$1,666.67 | Last Updated By<br>b-uatlapkhss<br>b-uatlapkhss | Last Updated<br>12/26/2017 11:48:08 AM<br>12/26/2017 11:31:16 AM | -               |                |

- Click [BACK] to return to the Funding Information Specific to this Location page.
- To return to the Location Information page, select Location Information from the Quick Link dropdown list.

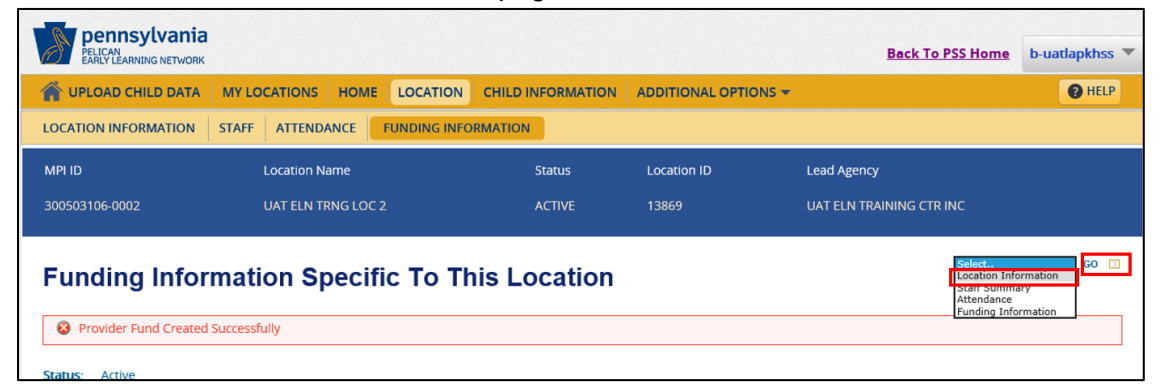